## Translations: Ajouter un média depuis une page/28/fr

- 1. Cliquez sur l'icone 1 (voir l'image);
- 2. *Téléverser* l'image;
- 3. Sélectionnez les fichiers images ;
- 4. Validez avec Insérer dans la page.